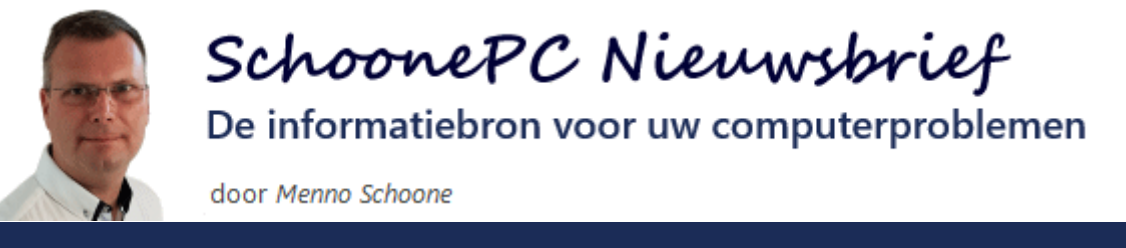

Nieuwsbrief #87

14 november 2018

# Hallo SchoonePC-fan,

Zo, hèhè. Het heeft even geduurd maar hier is eindelijk de langverwachte SchoonePC nieuwsbrief over de Oktober 2018 Update! De update was in eerste instantie vanaf 2 oktober te installeren, maar werd al snel weer offline gehaald omdat enkele gebruikers hun bestanden waren kwijtgeraakt. Ook al betrof het slechts 0,01% van de installaties, je wilt als gebruiker gewoonweg zekerheid dat Windows doet wat je ervan mag verwachten. Vervolgens kwamen er nog enkele andere issues aan het licht en ontstonden afgelopen week ook nog eens activatieproblemen bij vele Windows 10 Pro-installaties.

Inmiddels lijkt het erop dat Microsoft alle problemen heeft weten te tackelen, en is de uitrol van de update hervat. Let wel: ook al zijn deze aanpassingen uitgebreid door insiders getest, er is geen garantie dat er geen problemen meer kunnen voordoen! Stel de installatie daarom bij voorkeur voorlopig nog even uit totdat deze automatisch via Windows Update wordt aangeboden, dan loop je het minste risico!

# Nieuwe computerbijbel voor de Windows 10 -

# **Oktober 2018 Update**

Naar aanleiding van de Oktober 2018 Update hebben we de afgelopen maanden weer hard gewerkt aan een nieuwe editie van mijn computerbijbel voor Windows 10. De inhoud is van A tot Z onder handen genomen zodat deze weer up-to-date is voor deze nieuwe Windows 10-versie (bekijk eventueel de preview). Ook de omslag van de computerbijbel heeft deze keer een transformatie ondergaan. Hoewel het voelt als de dag van gisteren dat deze werd aangepast, is het toch alweer 10 jaar geleden! Sterker nog: met deze 28e druk (de 8e editie voor Windows 10) vieren we tevens het 12½jarig bestaan van mijn boek :-). De hoogste tijd dus om Ruud Nederpelt een nieuw ontwerp te laten maken! De wegspattende kubusjes uit het oude ontwerp wilden we graag behouden omdat

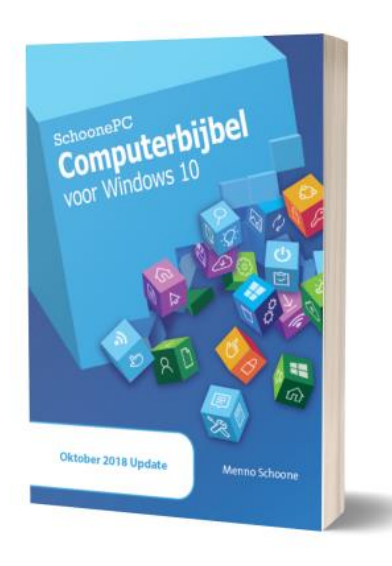

ze de essentie van het boek symboliseren: het onderzoeken, begrijpen en op orde krijgen van Windows.

De eerste deellevering (3.200 boeken) werd met de hulp van familie en kennissen ingepakt en verzonden naar bestaande klanten die de nieuwe editie met voorinschrijvingskorting hadden besteld. Hieronder een impressie van hoe dat er ongeveer uit zag:

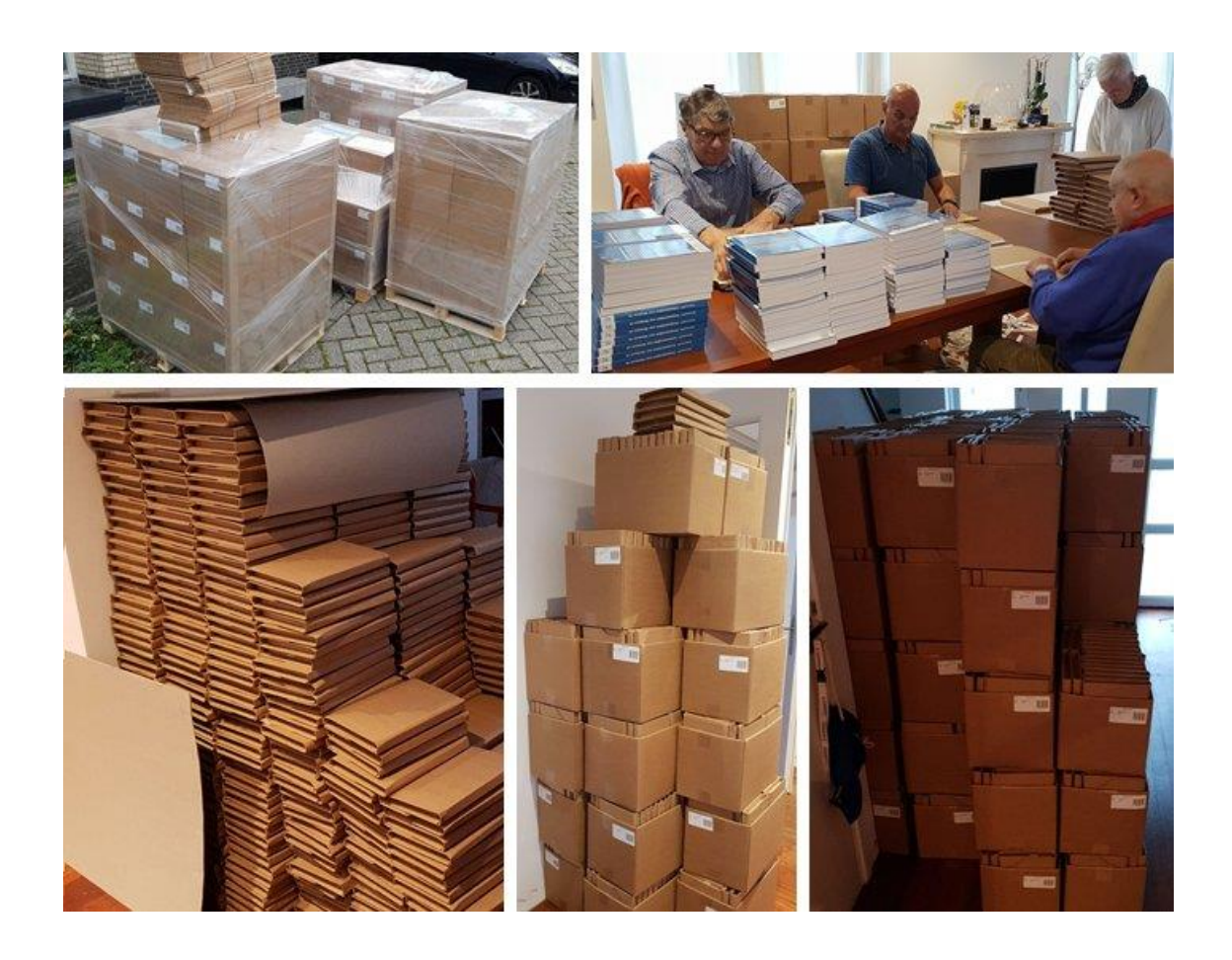

Heb je ook interesse of ben je op zoek naar een leuk (Sinterklaas-)cadeau? Klik dan door naar de bestelpagina!

Ik wens je veel lees- en computerplezier. Tot de volgende nieuwsbrief!

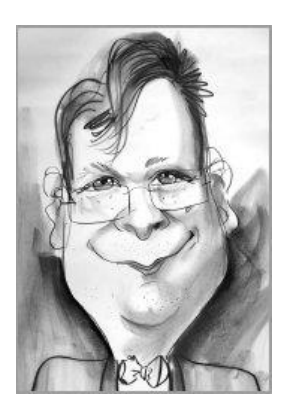

Menno Schoone www.SchoonePC.nl

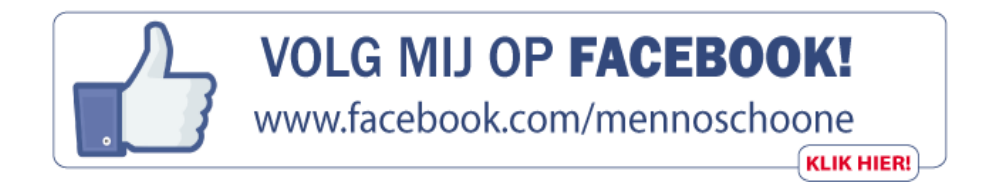

# Windows 10 Oktober 2018 Update

# You Tube zie ook de instructievideo

De Oktober 2018 Update (versienummer **1809**) wordt automatisch aangeboden via Windows Update, de uitrol vindt gefaseerd (gespreid over enkele maanden) plaats. De update wordt alleen aangeboden als uit de door Microsoft verzamelde statistieken blijkt dat er hoogstwaarschijnlijk geen problemen te verwachten zijn. Hoewel ik adviseer hierop te wachten (zie het artikel verderop met tips voor het installeren van onderdelenupdates) kan je de installatie ook forceren via **Instellingen**, onderdeel **Bijwerken en beveiliging**, sub **Windows Update**, knop **Naar updates zoeken**, of via de pagina www.microsoft.com/nl-nl/software-download/windows10.

Bij elke halfjaarlijkse onderdelenupdate worden weer functies toegevoegd, aangepast dan wel verwijderd. Zo zijn bij de Windows 10 Oktober 2018 Update onder andere de volgende functionaliteiten toegevoegd:

- Het vernieuwde klembord
- Taakbeheer: het energieverbruik van apps
- Tegelmappen in Start een naam geven
- Teksten op het beeldscherm groter maken
- Kladblok heeft nu een zoom-optie
- Windows Verkenner: donker thema
- Edge: automatisch afspelen audio en video
- Font maken op basis van je handschrift
- De app 'Knipsel en aantekening'
- Telefoon koppelen aan Windows

Bij het installeren van een onderdelenupdate ontstaan nog wel eens problemen, deze nieuwsbrief sluit daarom af met tips om de installatie van deze update succesvol te laten verlopen. En natuurlijk is er ook weer een instructievideo met aanvullende informatie op deze nieuwsbriefonderwerpen:

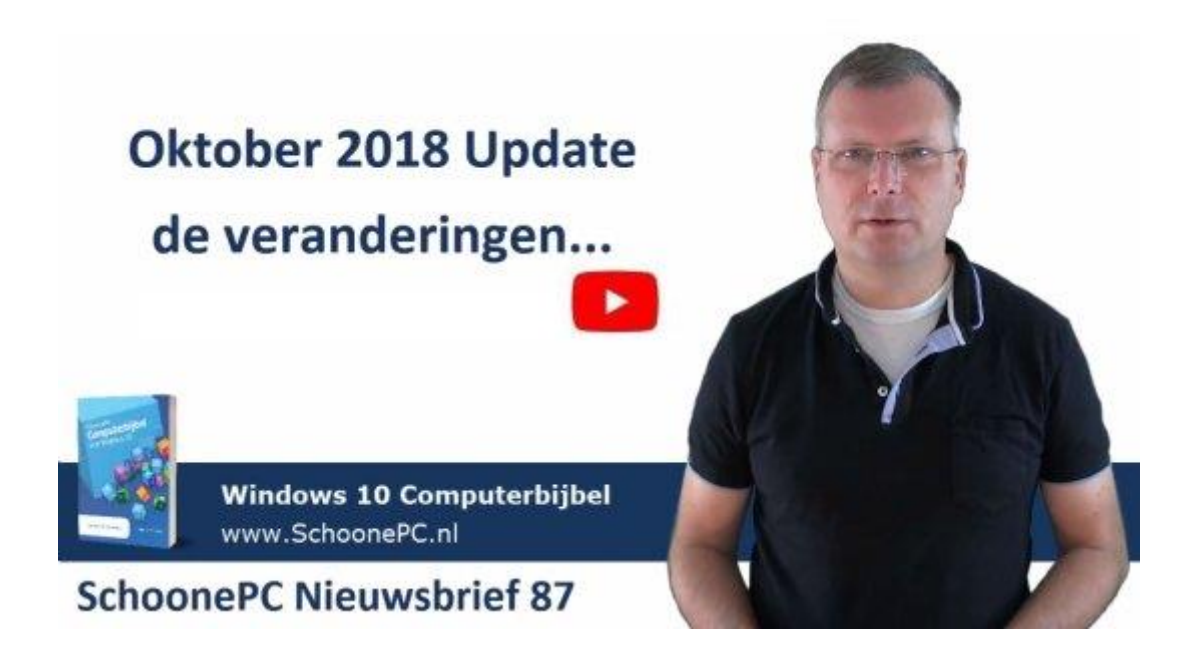

## Het vernieuwde klembord

Het klembord is bekend als het geheugen waar een stuk tekst of een afbeelding naartoe gekopieerd (**CTRL-C**, **PrintScreen**) of geknipt (**CTRL-X**) kan worden, om vervolgens met de toetscombinatie **CTRL-V** ergens te plakken. In het verleden werd slechts één item in het geheugen opgeslagen, het vernieuwde klembord onthoudt echter alle recent gekopieerde of geknipte items. De vertrouwde toetscombinatie **CTRL-V** plakt nog steeds het laatst item, de toetscombinatie **Win-V** opent een overzicht van recent gekopieerde en geknipte items. Vanuit dit overzicht is vervolgens eenvoudig een van de eerder opgeslagen items te selecteren en plakken. Het is overigens een gemiste kans dat hier geen snelteksten en veel gebruikte afbeeldingen aan toegevoegd kunnen worden.

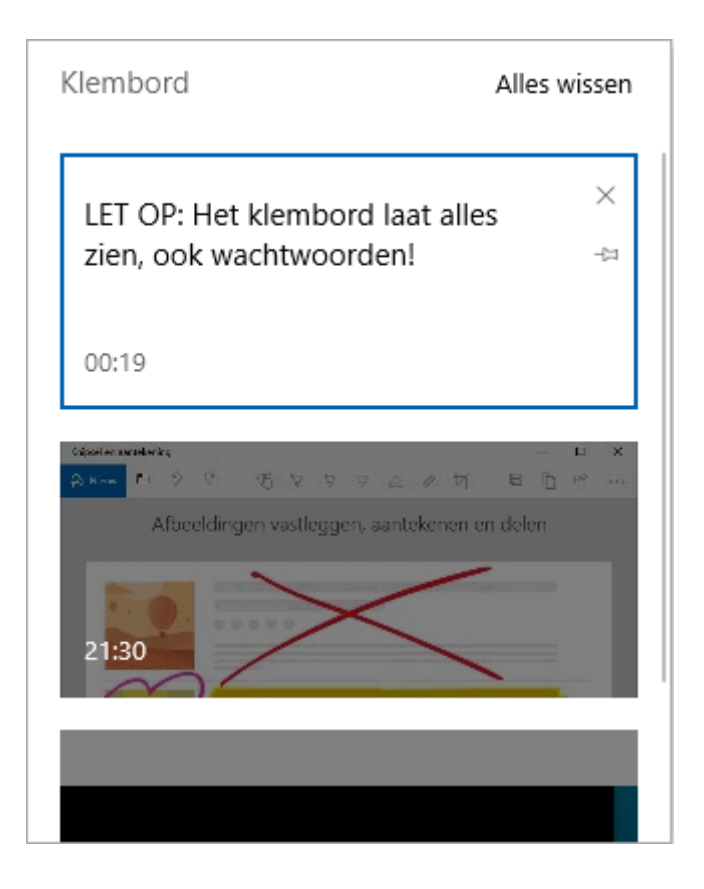

Is de klembordgeschiedenis niet gewenst, schakel deze dan uit via Instellingen, onderdeel Systeem, sub Klembord. Moet het geheugen gewist worden (bijvoorbeeld omdat er gevoelige informatie zoals een wachtwoord in is opgeslagen), gebruik dan de link Alles wissen in het klembordvenster. Is het gebruikersaccount gekoppeld aan een Microsoftaccount dan kan de inhoud van het klembord via de knop Aan de slag (kopje Synchroniseren tussen apparaten) worden gesynchroniseerd met andere apparaten. Altijd handig wanneer je snel even een schermafdruk wilt overzetten!

### Taakbeheer: het energieverbruik van apps

Met **Taakbeheer** (te openen met de toetscombinatie **CTRL-SHIFT-ESC**, via de toetscombinatie **CTRL-ALT-DEL**, via het Win-X menu of via een rechter muisklik op de taakbalk) worden de lopende processen in kaart gebracht en kunnen vastgelopen programma's worden beëindigd. Via **Meer details** (onderin het venster) wordt de uitgebreide versie van taakbeheer geopend. Hier kan via het tabblad **Processen** inzicht worden verkregen in de achtergrondprocessen (door op de kolomtitel **Processor** te klikken worden de meest actieve processen bovenaan geplaatst). Deze informatie geeft een aardig idee van de opgestarte processen en de hoeveelheid systeembronnen die ze in beslag nemen. Nieuw in de Oktober 2018 Update is de weergave van het energieverbruik per proces, hetgeen handig is bij het achterhalen van de oorzaak van een korte accuduur.

| Bestand Opties Beeld |                      |             |             |               |             |        |                       |         |           |                 |   |
|----------------------|----------------------|-------------|-------------|---------------|-------------|--------|-----------------------|---------|-----------|-----------------|---|
| Processen            | Prestaties           | App-geschie | denis Opsta | rten Gebruike | ers Details | Servio | ces                   |         |           |                 |   |
|                      |                      |             | 3%          | 24%           | 1%          |        | 0%                    | 11%     |           |                 |   |
| Naam Status          |                      |             | Processor   | Geheugen      | Schijf      | 1      | Netwerk               | GPU     | GPU-engi  | Energieverbruik | - |
| > 😰 Ziggo GO (3)     |                      |             | 3,9%        | 366,2 MB      | 0,4 MB/s    |        | 0 Mbps                | 10,7%   | GPU 0 - V | Gemiddeld       | ľ |
| 📧 Beheer van burea   |                      |             | 0,8%        | 39,4 MB       | 0 MB/s      |        | 0 Mbps 0,1% GPU 0 - C |         | GPU 0 - C | Laag            |   |
| System               |                      |             | 0,9%        | 0,1 MB        | 0,1 MB/s    | Г      | 0 Mbps 0%             |         |           | Zeer laag       |   |
| 🔅 Ser                | vicehost: Stat       | t           | 0%          | 9,3 MB        | 0 MB/s      |        |                       |         | leer laag |                 |   |
| 🔅 wsappx             |                      |             | 0%          | 0,6 MB        | 0 MB/s      |        | En                    | orgiova | Zeer laag |                 |   |
| > 🔤 Mi               | Microsoft Text In    |             |             | 12,7 MB       | 0 MB/s      |        | En                    | ergieve | Zeer laag |                 |   |
| > 🗾 Off              | fice Hub Task        | φ           | 0%          | 1,9 MB        | 0 MB/s      |        | Gemiddeld             |         | d         | Zeer laag       |   |
| > 🔼 Fot              | to's                 | φ           | 0%          | 0 MB          | 0 MB/s      |        | Ceer laag             |         |           | Zeer laag       |   |
| > 📑 Wi               | ndows Shell E        | Ξx φ        | 0%          | 0 MB          | 0 MB/s      |        | 1.220                 |         |           | Zeer laag       |   |
| > 🔅 İns              | tellingen            | φ           | 0%          | 0 MB          | 0 MB/s      |        | Lady                  |         |           | Zeer laag       |   |
| > 🔅 ws               | аррх                 |             | 0%          | 2,4 MB        | 0 MB/s      |        | Zeer leer             |         |           | Zeer laag       |   |
| 🔳 Gra                | 📑 Grafiekisolatie vo |             |             | 4,8 MB        | 0 MB/s      |        | Zeer laag             |         |           | Zeer laag       |   |
| <                    |                      |             |             |               |             |        |                       |         |           | 1               | > |

### Tegelmappen in Start een naam geven

Door tegels van apps in Start 'op elkaar te stapelen', worden ze samengevoegd tot één tegelmap. Een ideaal middel om Start overzichtelijk te houden zónder daarvoor tegels te hoeven verwijderen. Deze tegelmappen zijn te herkennen aan de kleine icoontjes die op de tegels zijn afgebeeld. Klik op een tegelmap om deze open te klappen zodat de apps toegankelijk worden (een opengeklapte tegelmap is te herkennen aan het pijltje in de tegel). Nieuw in de Oktober 2018 Update is de mogelijkheid om na het openklappen de tegelmap van een naam te voorzien. Door nogmaals op de tegel te klikken, wordt de tegelmap weer gesloten.

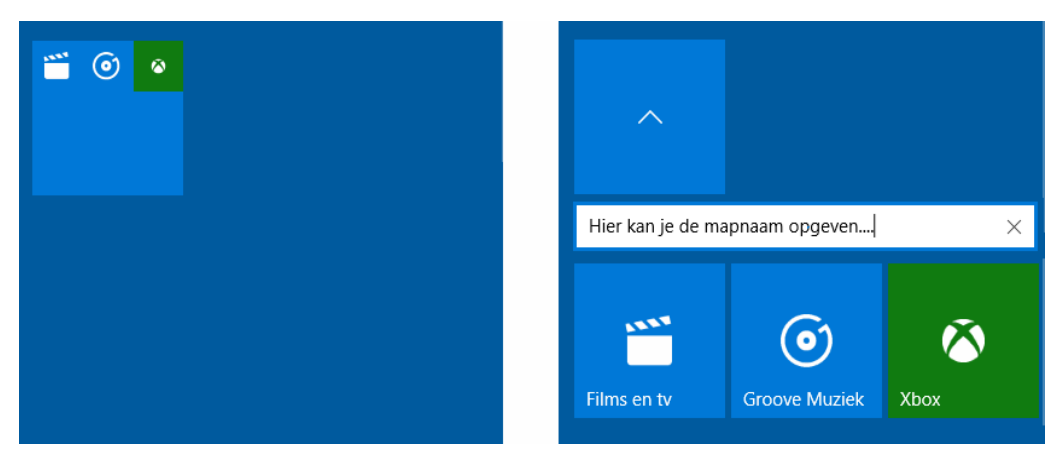

ingeklapte tegelmap

uitgeklapte tegelmap

# Teksten op het beeldscherm groter maken

Nu een optie waar heel veel lezers blij van worden: via **Instellingen**, onderdeel **Toegankelijkheid**, sub **Beeldscherm** kan met de optie **Tekst groter maken** de grootte van teksten van apps, vensters e.d. worden aangepast! Tot ongenoegen van velen was deze mogelijkheid enkele versies geleden uit Windows 10 verwijderd, en is nu met deze nieuwe optie weer teruggekomen. Met de optie **Alles groter maken** zijn overigens alle elementen op het beeldscherm gelijktijdig te vergroten.

# Beeldscherm

Uw beeldscherm beter zichtbaar maken.

### Tekst groter maken

| Voorbeeldtekst                                                                                              |
|----------------------------------------------------------------------------------------------------|
| Sleep de schuifregelaar totdat de voorbeeldtekst gemakkelijk<br>leesbaar is en klik vervolgens op Toepassen |
| A 🖡 🗕 🗛                                                                                                    |
| Toepassen                                                                                                   |
| Alles groter maken                                                                                          |
| De grootte van apps en tekst op het hoofdscherm wijzigen                                                    |
| 100% (aanbevolen) V                                                                                         |
| De grootte van apps en tekst op andere beeldschermen wijzigen                                               |

### Kladblok heeft nu een zoom-optie

Ben je een fervent gebruiker van **Kladblok**, dan is het handig om te weten dat tekst in Kladblok vanaf de Oktober 2018 Update in- en uitgezoomd kan worden door het scrollwieltje van de muis te bewegen terwijl tegelijkertijd de **CTRL**-toets ingedrukt wordt gehouden. Kladblok blijft overigens een simpele teksteditor, wil je meer ga dan aan de slag met **Notepad++** (download: https://notepad-plus-plus.org).

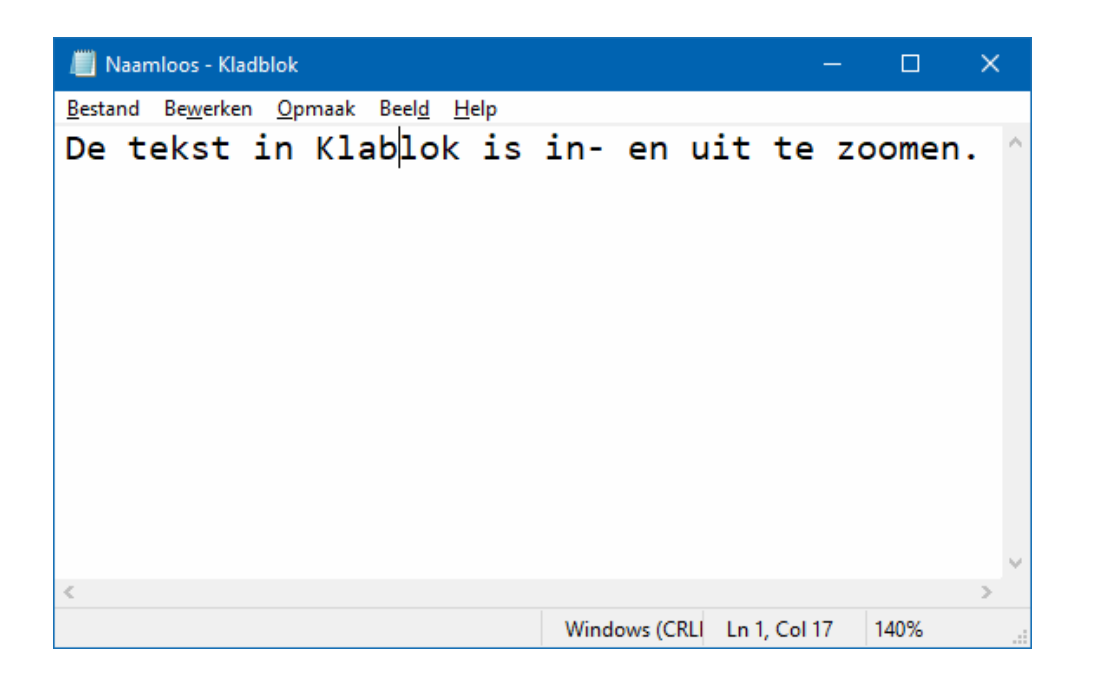

### Windows Verkenner: donker thema

De apps als **Mail**, **Agenda**, **Personen**, **Foto's** en het venster Instellingen konden al van een donker thema worden voorzien, en sinds de Oktober 2018 Update kan dat ook bij de Windows Verkenner. Via **Instellingen**, onderdeel **Persoonlijke instellingen**, sub **Kleuren**, optie **Kies een standaard appmodus** kan worden gekozen uit een lichte of donkere kleurstelling. De Windows Verkenner zou ook worden uitgerust met tabbladen, deze nieuwe functionaliteit is echter op het laatste moment doorgeschoven naar de volgende versie van Windows 10.

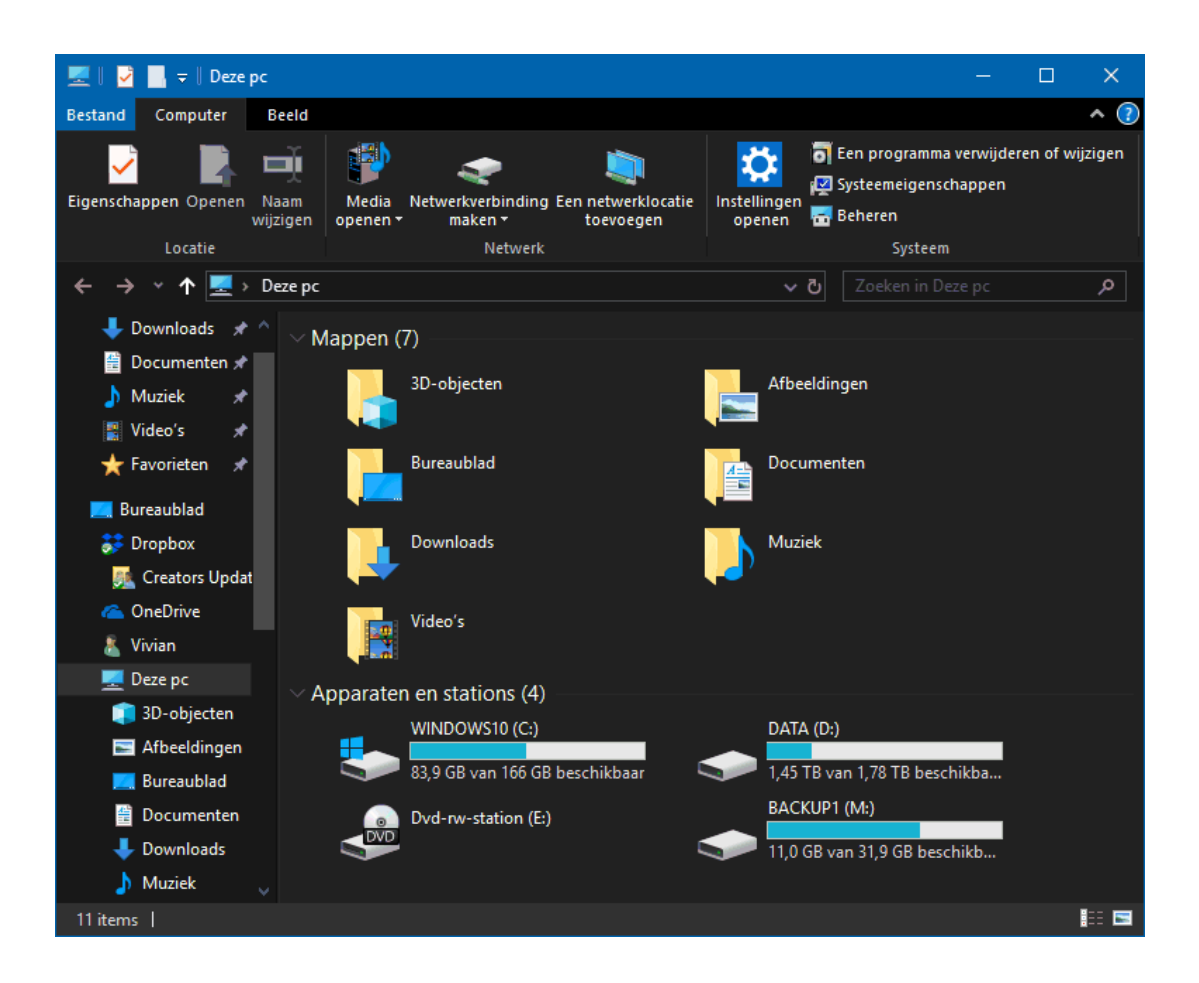

## Edge: automatisch afspelen audio en video

Het kan nogal gênant zijn wanneer het geluid onbedoeld hard uit de speakers knalt opdat bij het openen van een webpagina automatisch audio of video wordt opgestart. Het automatisch afspelen van audio en video kan in Edge worden geblokkeerd, toegestaan dan wel worden gelimiteerd (zodat wel beeld maar geen geluid wordt afgespeeld) via de knop **Instellingen en meer**, optie **Instellingen**, onderdeel **Geavanceerd**, optie **Media automatisch afspelen**. Deze instelling is ook op individuele basis per website te wijzigen via een rechter muisklik op het icoontje in de adresbalk, links naast het websiteadres (doorgaans het slotje van het veiligheidscertificaat), kopje **Websitemachtigingen**. Via de link **Machtigingen beheren** zijn eerder toegewezen machtigingen in te zien, te wijzigen dan wel te wissen.

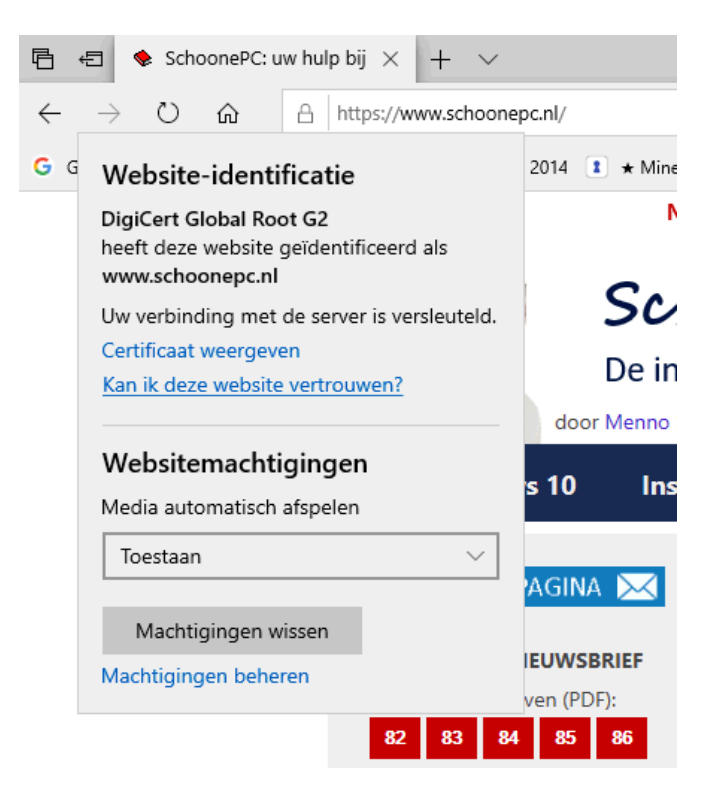

# Font maken op basis van je handschrift

Beschikt je computer over een elektronische pen dan kan je met behulp van de app **Microsoft Font Maker** (te downloaden uit de Store) op basis van je handschrift een eigen font maken. Schrijf met een stylus alle letters en symbolen in **Windows Ink** en sla het font op onder een zelfgekozen naam. Eenmaal opgeslagen kan het font via **Instellingen**, onderdeel **Persoonlijke instellingen**, sub **Lettertypen** op elke willekeurige computer worden geïnstalleerd.

|       |         |          |        |      |    |      |   |   |        |     |   |                 | -     | - D X             |
|-------|---------|----------|--------|------|----|------|---|---|--------|-----|---|-----------------|-------|-------------------|
| Write | these I | etters a | nd sym | bols |    |      |   |   |        |     |   | ईते<br>Settings | Den S | la →<br>jave Next |
| A     | В       | C        | D      | E    | F  | G    | Н | 1 | J      | K   | L | M               | N     | 0                 |
| Α     | В       | С        | D      | E    | F  | G    | H |   | J      | K   |   | M               | N     | 0                 |
| P     | Q       | R        | S      | T    | U  | V    | W | Х | Y      | Z   | a | b               | c     | d                 |
| Ρ     | Q       | R        | S      | Т    | U  | V    | W | Х | Y      | Ζ   | а | b               | С     | d                 |
| e     | f       | g        | h      | i    | j  | k    | 1 | m | n      | 0   | p | q               | r     | s                 |
| е     | f       | g        | h      |      | j  | k    |   | m | n      | 0   | р | q               | r     | S                 |
| t     | u       | v        | w      | x    | У  | z    | 0 | 1 | 2      | 3   | 4 | 5               | 6     | 7                 |
| t     | U       | V        | W      | Х    | У  | Ζ    | 0 | 1 | 2      | 3   | 4 | 5               | 6     | 7                 |
| 8     | 9       |          | ,      | ?    | 1  |      |   | · | ~      | -   |   | ;               | -     | +                 |
| 8     | 9       |          | ,      | ?    |    | - 11 |   |   | $\sim$ |     | 0 | 1               | -     | +                 |
| =     | <       | >        | (      | )    | [] | 1    | { | } | ١.,    | I . | 1 | #               | @     | \$                |
| =     | <       | >        | (      | )    |    |      | { | } |        |     |   | #               | 0     | Ş                 |
| %     | ^       | &        | *      |      |    |      |   |   |        |     |   |                 |       |                   |
| %     | Λ       | &        | *      |      |    |      |   |   |        |     |   |                 |       |                   |

# De app Knipsel en aantekening

De app **Knipsel en aantekening** (de opvolger van het **Knipprogramma**) is een handige tool voor het maken en opslaan van een schermafdruk. Via de knop **Nieuw** kan worden gekozen voor het gehele scherm, een rechthoekige selectie of zelfs een vrije vorm. De afdruk kan desgewenst eerst nog worden voorzien van aantekeningen voordat deze (vanuit de app) wordt opgeslagen of gedeeld. Maak je regelmatig gebruik van deze app, pin hem dan vast aan de taakbalk zodat deze snel toegankelijk is.

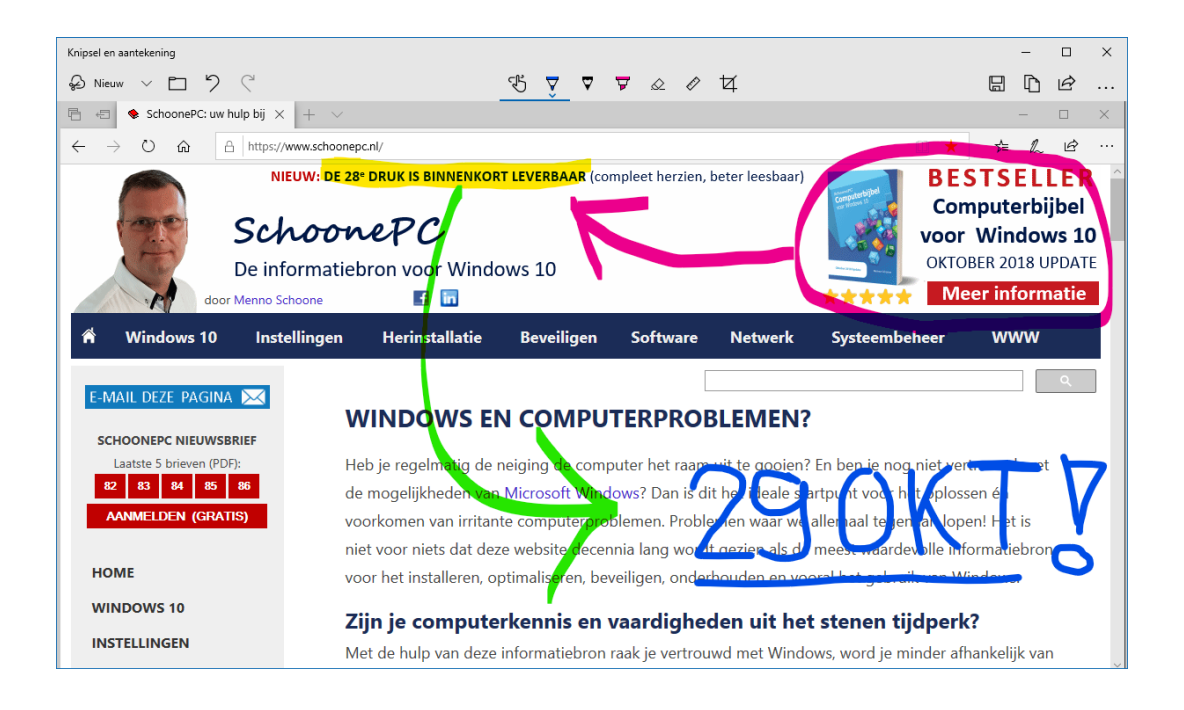

## **Telefoon koppelen aan Windows**

Via **Instellingen**, onderdeel **Telefoon** kan een mobiele telefoon (Windows, Android en/of iPhone) worden toegevoegd zodat internetten, e-mailen en appgebruik tussen computer en telefoon naadloos in elkaar kunnen overgaan. Zo kan een op de telefoon bezochte webpagina direct op de computer worden geopend (in Edge), of als vermelding aan het actiecentrum worden toegevoegd zodat deze op een later tijdstip kan worden geraadpleegd.

Nadat via de link **Een telefoon toevoegen** een telefoon is toegevoegd, wordt een sms naar de betreffende telefoon verzonden met daarin een downloadlink naar de app **Microsoft Launcher**. Deze app moet op de telefoon worden geïnstalleerd en is nodig voor de totstandbrenging van de koppeling tussen mobiel en pc. Nadat de app is geopend en de koppeling tot stand is gebracht, wordt voorgesteld om deze app als extra schil te laten functioneren (waarbij de gebruikersinterface van de telefoon wordt overgenomen). Zelf ben ik daar niet zo gecharmeerd van, mijn advies is dan ook om dit te weigeren.

| ← Instellingen   | – 🗆 X                                                                                                    |
|------------------|----------------------------------------------------------------------------------------------------|
| û Start          | Uw telefoon                                                                                                    |
| nstelling zoeken | Begin met surfen op het web, schrijf e-mails of gebruik apps op uw telefoon en ga vervolgens direct verder op uw pc.                  |
| Telefoon         | Hoe meer apps u koppelt, hoe meer u op meerdere apparaten kunt<br>doen.                                                               |
|                  | Gekoppelde telefoons                                                                                                    |
|                  | Galaxy S9+<br>Android                                                                                                    |
|                  | + Een telefoon toevoegen                                                                                                    |
|                  | Alle apparaten beheren die aan uw Microsoft-account zijn gekoppel                                                                     |
|                  | Deze pc loskoppelen                                                                                                    |
|                  | Als u de koppeling op deze pc verbreekt, kunt u geen taken en<br>documenten meer ontvangen die u vanaf uw telefoon hebt<br>verzonden. |

Microsoft Launcher voegt de optie **Doorgaan op pc** toe aan de deelopties van relevante apps zodat op de telefoon geopende webpagina's direct gedeeld kunnen worden met Windows op de pc. Er zijn daarbij twee opties: direct in de browser laten openen (door een van de gevonden apparaten te selecteren), of toevoegen aan het actiecentrum om later te raadplegen (optie **Later doorgaan**). Is de koppeling tussen telefoon en computer actief dan kunnen recent met de telefoon gemaakte foto's met de Windows 10-app **Jouw telefoon** worden overgezet naar de computer. Tevens zijn met deze app SMS-berichten vanaf de computer te verzenden. Maak je gebruik van de webversie van **WhatsApp** (https://web.whatsapp.com) dan voegt deze app niet veel toe.

dit artikel is terug te vinden op de website

# Tips voor het installeren van onderdelenupdates

Hoewel de installatie van een onderdelenupdate bij de meeste gebruikers probleemloos verloopt, kan het helaas ook goed fout gaan! Zo veroorzaakte de **April 2018 Update** in enkele gevallen serieuze opstartproblemen, en ook nu met de nieuwe **Oktober 2018 Update** ging het weer mis: een kleine groep gebruikers raakte door de installatie persoonlijke bestanden kwijt. Dit probleem deed zich onder andere voor wanneer de mappen voor persoonlijke bestanden waren verplaatst (van C:\Gebruikers\inlognaam naar bijvoorbeeld een andere partitie) zonder daarbij ook de daarin opgeslagen bestanden te verplaatsen. Vrij uniek en ongebruikelijk dus, maar het verlies van bestanden is voor de betreffende gebruikers niettemin een ramp. Microsoft had daarom besloten de distributie van de Oktober 2018 Update tijdelijk stil te leggen. Inmiddels is het probleem opgelost en wordt de update weer aangeboden via de pagina www.microsoft.com/nl-nl/softwaredownload/windows10 en via Windows Update (Instellingen, onderdeel Bijwerken en beveiliging, sub Windows Update, knop Naar updates zoeken).

De problemen die zich bij de installatie van de reeds verschenen onderdelenupdates hebben voorgedaan, hebben bij mij geresulteerd in de volgende inzichten:

#### • Wacht op de automatisch aangeboden installatie

De ervaring leert dat onderdelenupdates bij de introductie nog steeds ernstige bugs kunnen bevatten, het advies is daarom te wachten totdat de update automatisch via Windows Update wordt aangeboden (laat je dan ook niet verleiden door bij Windows Update op de knop **Naar updates zoeken** te klikken!). Dit kan enkele maanden duren, de update wordt echter alleen aangeboden als uit statistieken van andere gebruikers met vergelijkbare hard- en software blijkt dat dit hoogstwaarschijnlijk geen problemen zal gaan geven.

#### • Zorg voor voldoende vrije schijfruimte

Om een onderdelenupdate succesvol te installeren, is volgens Microsoft minimaal 10 GB aan vrije schijfruimte nodig. Veel oudere computers zullen hier niet aan kunnen voldoen... Maak eventueel ruimte vrij om problemen tijdens de installatie van een onderdelenupdate te voorkomen.

#### • Verwijder zelf geïnstalleerde beveiligingssoftware

De installatie van de April 2018 Update zorgde voor opstartproblemen bij computers die voorzien waren van een beveiligingspakket. Het advies is daarom deze software voorafgaande aan de installatie te verwijderen. Sterker nog, Windows 10 is al uitgerust met Windows-beveiliging (voorheen Defender): uit menig test blijkt dat deze tegenwoordig goed presteert en voor de gemiddelde gebruiker voldoende beveiligt. Het is dus maar de vraag of de meerwaarde van een alternatief beveiligingspakket opweegt tegen de problemen die het bij de installatie van een onderdelenupdate kan veroorzaken!

#### Gebruik geen geavanceerde tweaktools

De installatie van de Oktober 2018 Update heeft er bij enkele gebruikers voor gezorgd dat ze persoonlijke bestanden zijn kwijtgeraakt. Omdat het een ongebruikelijke, onvolledig uitgevoerde tweak betrof, had Microsoft er gewoonweg geen rekening mee gehouden. Hoewel het dit keer een uniek probleem betrof, kan je je afvragen of het wel verstandig is om Windows zodanig te verbouwen dat deze teveel gaat afwijken van hetgeen Microsoft zelf had bedacht. Met de snelheid waarmee onderdelenupdates worden uitgebracht, is het gewoonweg niet mogelijk om met alle mogelijke problemen rekening te houden. Het is dan ook maar de vraag of het met de halfjaarlijkse onderdelenupdates van Windows wel verstandig is om geavanceerde tweaktools te gebruiken. Ik vermoed namelijk dat ze vroeg of laat, net als cleantools, voor meer problemen zorgen dan dat ze oplossen! Daar komt bij dat bij de installatie van een onderdelenupdate (tot ongenoegen van menig gebruiker...) veel tweaks weer ongedaan worden gemaakt. Tweaks waarvan de toegevoegde waarde duidelijk is, kan je uiteraard wel gewoon toepassen.

### • Maak een back-up van je persoonlijke bestanden

De recente perikelen maken maar weer duidelijk dat het noodzakelijk is om regelmatig (en in ieder geval voorafgaande aan grote systeemwijzigingen) een back-up van je persoonlijke bestanden te maken. Maar dat deed elke doorgewinterde SchoonePC-fan natuurlijk al :-)

### Privacy-instellingen setup Oktober 2018 Update

Nadat de installatie van de Oktober 2018 Update is afgrond, volgen een aantal vragen die zijn gerelateerd aan de privacy. De eerste privacygerelateerde vraag gaat over het delen van de activiteitengeschiedenis over meerdere computers, een nieuwe optie in de Oktober 2018 Update. De activiteitengeschiedenis laat recente activiteiten op de tijdlijn zien, zodat ze snel hervat kunnen worden. Dankzij een koppeling aan het Microsoft-account kan de activiteitengeschiedenis in de cloud worden opgeslagen zodat de tijdlijn ook op andere aan het Microsoft-account gekoppelde apparaten geraadpleegd kan worden. Is het opslaan in de cloud niet gewenst dan kan dit met de knop **Nee** worden voorkomen. De instellingen van de activiteitengeschiedenis zijn achteraf altijd nog aan te passen via **Instellingen**, onderdeel **Privacy**, sub **Activiteitsgeschiedenis**.

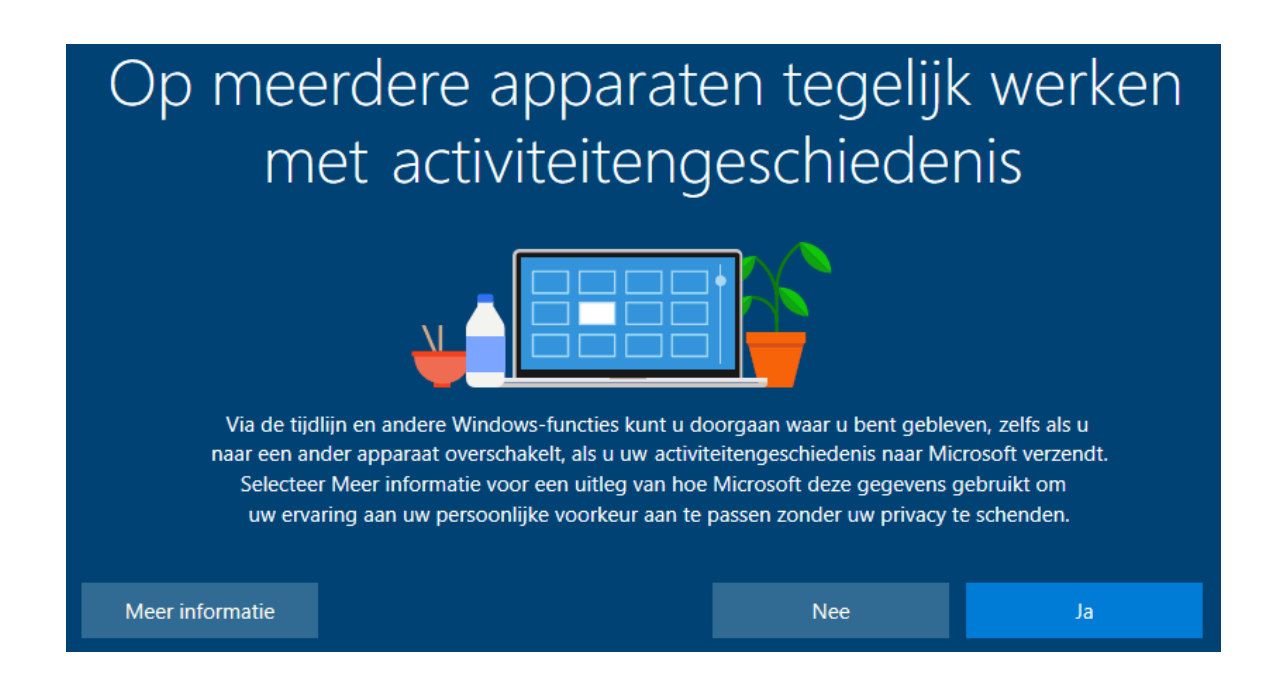

De overige privacygerelateerde vragen gaan o.a. over spraakherkenning, locatiegegevens, handschrift- en typeherkenning, het verzenden van gegevens naar Microsoft en de reclame-id. Door bij elk item de onderste optie te kiezen, wordt qua privacy de veiligste keuze gemaakt maar zal je in sommige gevallen beperkt worden in de mogelijkheden. Twijfel je dan helpt de informatie op de website wellicht nog bij het maken (of terugdraaien) van een keuze.

dit artikel is terug te vinden op de website

# Nieuw: Computerbijbel voor Windows 10 - Oktober 2018 Update

Ga je met de computerbijbel voor Windows 10 aan de slag dan zal je merken dat je snel computerwijzer en -vaardiger wordt en de meest uiteenlopende problemen voortaan zelf oplost. Je computerleven verandert, gegarandeerd!

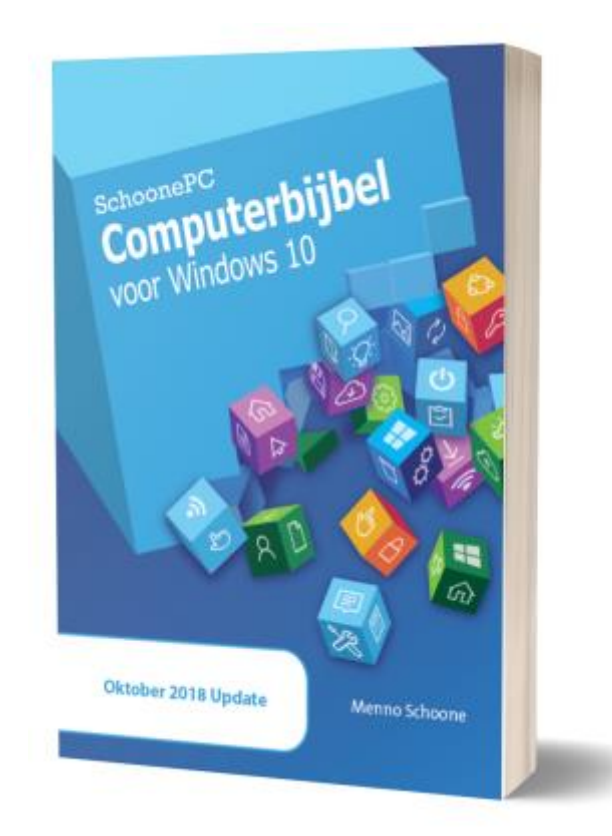

- Up-to-date (inclusief de Oktober 2018 Update)
- 430 pagina's dik
- Makkelijk leesbaar en een hoge informatiedichtheid
- Hoog gewaardeerd door lezers
- Geen verzendkosten
- 100 dagen retourgarantie
- 89.000+ lezers gingen je voor en kochten mijn boek

### Het boek dat je computerleven verandert!

Meer informatie over de computerbijbel >

### Een greep uit de vele reacties

#### van gebruikers van de computerbijbel

"Je hanteert een aangenaam taalgebruik. Erg opvallend (zeker bij 'technische teksten') is dat ik nog geen enkele taal- of spelfout ben tegengekomen! Ook de duidelijke, consequente opmaak is erg prettig.

En dan heb ik het nog niet eens gehad over de inhoud: supercompact maar toch helder geschreven wordt de lezer overspoeld met relevante informatie. Ik realiseer me nu pas goed wat een monnikenwerk alles bij elkaar is geweest."

"Het wordt met recht de computerbijbel genoemd. Ik ken geen enkel computerblad dat de problemen zo duidelijk uitlegt."

"Uw boek was voor mij een grote openbaring, ik heb daar al heel wat uit kunnen toepassen."

"Hoed af en gefeliciteerd voor het werk dat u hierbij presteert."

"Mijn complimenten voor de opzet, de duidelijkheid en het heldere taalgebruik."

"De vorige is goed bevallen, een hoop geleerd en voor veel problemen de oplossingen en suggesties uit de bijbel gehaald. Hulde hiervoor!!!"

"Ik heb al een aantal edities, maar je prima schrijfstijl en wijze van uitleg blijven geweldig! Je boek leest bijna als een roman :) Doe mij dus maar 'je nieuwste'!" "Alhoewel ik niet zonder ervaring ben op computergebied, steek ik er toch steeds weer wat van op!"

"Het blijft een geweldig boek en je hebt het allemaal geweldig georganiseerd."

#### Deze nieuwsbrief wordt je gratis toegezonden

Deze nieuwsbrief wordt gratis toegezonden, het kost echter erg veel tijd om de kwaliteit op een hoog niveau te houden. Daarom zou ik het zeer waarderen als je je inschrijft op mijn boek. Je krijgt daarmee voor een klein bedrag een computerbijbel met waardevolle informatie toegezonden.

### Een nieuwsbrief gemist?

De laatste 5 nieuwsbrieven zijn nog via de website op te vragen.

#### www.SchoonePC.nl | Aanmelden nieuwsbrief

© 2001-2018 - SchoonePC - Rotterdam - The Netherlands